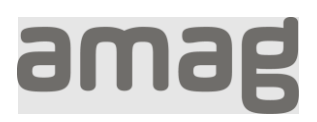

## Forgotten password Step by step instructions

| Open the desired application and enter<br>your personal e-mail address (not the<br>@amaglogin.ch address) and click on<br>«Continue» | amag                            |
|----------------------------------------------------------------------------------------------------|---------------------------------|
|                                                                                                    |                                 |
|                                                                                                    | Email Address                   |
|                                                                                                    | Email Address                   |
|                                                                                                    | Continue                        |
|                                                                                                    | Help with the new login process |
| Click «Forgot your password?»                                                                                                    |                                 |
|                                                                                                    | amag                            |
|                                                                                                    | Sign in with your email address |
|                                                                                                    | Email Address                   |
|                                                                                                    | testazurenora@ab2c.ch           |
|                                                                                                    | Password                        |
|                                                                                                    | Forgot your password?           |
|                                                                                                    |                                 |
|                                                                                                    | Signin                          |
|                                                                                                    | Help with the new login process |

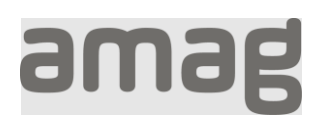

| Enter your personal e-mail address<br>(not the @amaglogin.ch address) and<br>click on "Send verification code" | <b>Please provide the following details.</b><br>Email Address<br><b>testazurenora@ab2c.ch</b>                                                                                                    |
|----------------------------------------------------------------------------------------------------|----------------------------------------------------------------------------------------------------|
|                                                                                                    | Send verification code                                                                                                    |
|                                                                                                    | Help with the new login process                                                                                                    |
| You will receive an e-mail with a code.                                                                        | <section-header><section-header><section-header><section-header><section-header><section-header><section-header><text></text></section-header></section-header></section-header></section-header></section-header></section-header></section-header> |

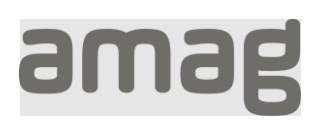

| Enter this code under "Verification | amad                                                  |
|-------------------------------------|-------------------------------------------------------|
| code and click on verify code .     | allag                                                 |
|                                     | Please provide the following details.                 |
|                                     | Verification code has been sent to your inbox. Please |
|                                     | copy it to the input box below.<br>Email Address      |
|                                     | testazurenora@ab2c.ch                                 |
|                                     | Verification Code                                     |
|                                     | 372489                                                |
|                                     | Verify code Send new code                             |
|                                     | Continue                                              |
|                                     | Help with the new login process                       |
| Click on "Continue"                 |                                                       |
|                                     | amag                                                  |
|                                     | Please provide the following details.                 |
|                                     | E-mail address verified. You can now continue.        |
|                                     | Email Address                                         |
|                                     | testazurenora@ab2c.ch                                 |
|                                     | Continue                                              |
|                                     | Help with the new login process                       |
|                                     |                                                       |

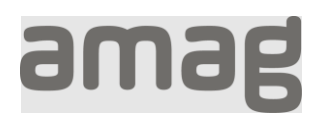

| Enter a new password (min. 8<br>characters, upper/lower case letters,<br>numbers, special characters) and click<br>on "Next". | amag                                                                                       |
|----------------------------------------------------------------------------------------------------|--------------------------------------------------------------------------------------------|
|                                                                                                    | Please provide the following details.<br>New Password<br>Confirm New Password<br>••••••••• |
|                                                                                                    | Continue                                                                                   |
|                                                                                                    | Cancel<br>Help with the new login process                                                  |
| You will be logged in to the application.                                                                                     |                                                                                            |